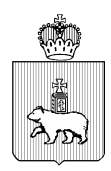

| МИНИСТЕРСТВО ОБРАЗОВАНИЯ<br>И НАУКИ ПЕРМСКОГО КРАЯ |
|----------------------------------------------------|
| Ул. Куйбышева, д. 14, г. Пермь, 614015             |
| Тел. (342) 217 79 33                               |
| Тел./факс (342) 217 78 90, 217 78 94               |
| E-mail: minobr@minobr.permkrai.ru;                 |
| http://minobr.permkrai.ru                          |
| ОКПО 02113458, ОГРН 1025900530336,                 |
| ИНН/КПП 5902290723/590201001                       |
| 24.10.202426-36-вн-1720                            |
|                                                    |

OT

Ha №\_ О переходе на авторизацию

сотрудников в ЭПОС только посредством ЕСИА

Руководителям исполнительно – распорядительных органов муниципальных образований Пермского края, осуществляющих муниципальное управление в сфере образования

Руководителям организаций, подведомственных Министерству образования и науки Пермского края

Руководителям структурных подразделений федеральных организаций высшего образования, участвующих в проекте «Профильные школы при вузах» (по списку)

Руководителям органов исполнительной власти Пермского края (по списку)

Уважаемые коллеги!

Сообщаем, что с 18 ноября 2024 года вход в автоматизированную информационную систему «Электронная Пермская Образовательная Система» (ЭПОС) для сотрудников органов власти и организаций будет осуществляться только посредством Единой системы идентификации и аутентификации (далее – ЕСИА), ВХОД В посредством Регионального ЭПОС сервиса аутентификации и авторизации (РСАА) будет отключен.

Вход в ЭПОС для сотрудников органов власти и организаций посредством ЕСИА был внедрен ранее и его уже используется 49,4% сотрудников. Просим довести данную информацию до всех сотрудников, использующих ЭПОС.

администратора Инструкция ПО перечню действий подсистемы ЭПОС.Контингент для перехода сотрудников на авторизацию посредством ЕСИА прилагается к данному письму.

Также обращаем внимание, что на обучающихся и их родителей эта инструкция не распространяется, в связи с тем, что эти категории пользователей уже осуществляют вход в ЭПОС только через ЕСИА с 01 ноября 2023 г.

Приложение: инструкция на 12 л. в 1 экз.

Заместитель министра

|        | Документ подписан<br>электронной подписью<br>сведения о сертификате эп |
|--------|------------------------------------------------------------------------|
| Сертиф | рикат: 583F22567A7D97BE7DAA352A486CD20B                                |
| Владел | тец: ДОЛГОПОЛОВА СВЕТЛАНА МИХАЙЛОВНА                                   |
| Действ | ителен с 19-12-2023 до 13-03-2025                                      |

С.М. Долгополова

Голубцов Алексей Валерьевич (342) 217 79 46

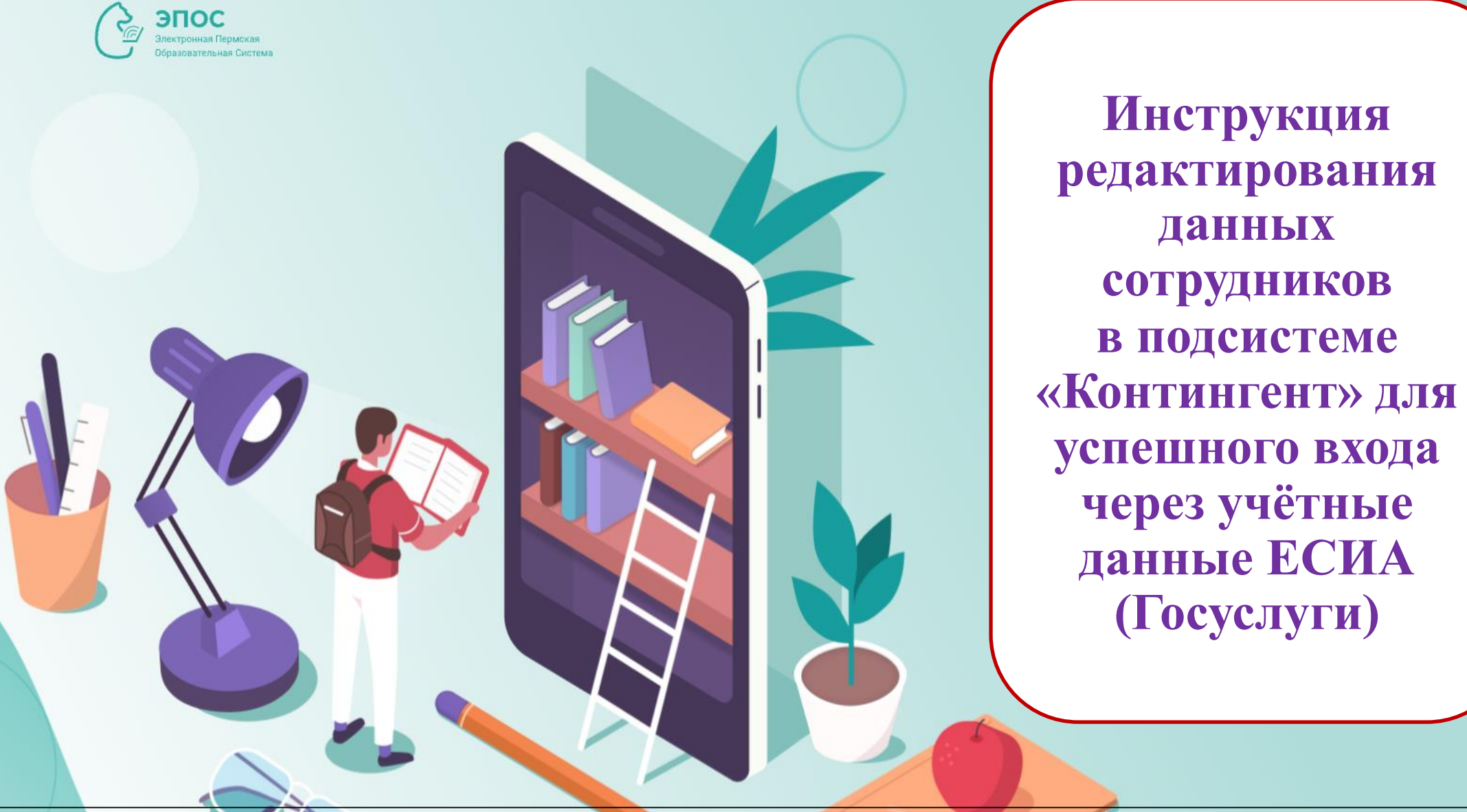

Документ создан в электронной форме. № 26-36-вн-1720 от 24.10.2024. Исполнитель: Голубцов А.В. Страница 2 из 13. Страница создана: 24.10.2024 13:20

| Фильтр 🝸                                   | <ul> <li>О. ∴</li> <li>Тип организации</li> <li>Школа</li> <li>Дата рождения по</li> </ul> |                                                                                                    | Opra<br>Tea                                                                                                    | низация<br>истовая школа БД                                                                                                    |                                                                                                    | ~                                                                                                    |                                                                                                    |
|--------------------------------------------|--------------------------------------------------------------------------------------------|----------------------------------------------------------------------------------------------------|----------------------------------------------------------------------------------------------------|----------------------------------------------------------------------------------------------------|----------------------------------------------------------------------------------------------------|----------------------------------------------------------------------------------------------------|----------------------------------------------------------------------------------------------------|
|                                            | Тип организации<br>Школа<br>Дата рождения по                                               |                                                                                                    | Oprai                                                                                                    | ннизация<br>остовая школа БД                                                                                                    |                                                                                                    | ~                                                                                                    |                                                                                                    |
| ,<br>a                                     | Тип организации Школа Дата рождения по                                                     |                                                                                                    |                                                                                                    | низация<br>естовая школа БД                                                                                                    |                                                                                                    | ~                                                                                                    |                                                                                                    |
| Ē                                          | Дата рождения по                                                                           |                                                                                                    |                                                                                                    | стовая школа од                                                                                                    |                                                                                                    |                                                                                                    |                                                                                                    |
| ter se se se se se se se se se se se se se | Дата рождения по                                                                           |                                                                                                    | (                                                                                                    |                                                                                                    |                                                                                                    |                                                                                                    |                                                                                                    |
| -                                          |                                                                                            |                                                                                                    | ÷                                                                                                    |                                                                                                    |                                                                                                    |                                                                                                    |                                                                                                    |
|                                            |                                                                                            |                                                                                                    |                                                                                                    |                                                                                                    |                                                                                                    |                                                                                                    |                                                                                                    |
|                                            | Возраст по                                                                                 |                                                                                                    |                                                                                                    |                                                                                                    |                                                                                                    |                                                                                                    |                                                                                                    |
|                                            |                                                                                            |                                                                                                    |                                                                                                    |                                                                                                    |                                                                                                    |                                                                                                    |                                                                                                    |
|                                            |                                                                                            |                                                                                                    |                                                                                                    |                                                                                                    |                                                                                                    |                                                                                                    |                                                                                                    |
|                                            |                                                                                            |                                                                                                    |                                                                                                    |                                                                                                    |                                                                                                    |                                                                                                    |                                                                                                    |
|                                            |                                                                                            |                                                                                                    |                                                                                                    |                                                                                                    |                                                                                                    |                                                                                                    |                                                                                                    |
| -0 4                                       |                                                                                            | Отчество                                                                                                    | =0                                                                                                    | Пата рождения                                                                                                    | -0                                                                                                    | Организация                                                                                                    |                                                                                                    |
|                                            |                                                                                            | Отчество                                                                                                    |                                                                                                    | дата рождения                                                                                                    | =0                                                                                                    | организация                                                                                                    | _/                                                                                                    |
| Q                                          | Введите Q                                                                                  | Введите                                                                                                    | Q                                                                                                    | Введите                                                                                                    | Q                                                                                                    | Введите                                                                                                    |                                                                                                    |
|                                            | Toon                                                                                       |                                                                                                    |                                                                                                    |                                                                                                    |                                                                                                    |                                                                                                    |                                                                                                    |
|                                            |                                                                                            | Image: Constraint of the second second se | Image: Constraint of the section of the section of the se | Image: Point of the state of the state of the | Image: Point of the state stat | Імя     Імя     Імя     Імя     Імя     Імя     Імя     Імя     Імя     Імя     Імя     Імя     Імя     Імя     Імя     Імя     Імя     Імя     Імя     Імя     Імя     Імя     Імя     Імя     Імя     Імя     Імя     Імя     Імя     Image: Image: Im | Image: Constraint of the state of the state of |

2. В личной карточке сотрудника необходимо нажать кнопку «**Редактировать**». В поле «Электронная почта» внести электронный адрес, с которым сотрудник регистрировался в личном кабинете Госуслуг.

После внесения адреса электронной почты нажать «Сохранить».

Важно! При работе с личной карточкой сотрудника обязательно проверить корректность данных (ФИО, дата рождения, СНИЛС *(если внесён)*).

| <ul> <li>← Сотрудники</li> <li>Редактировать</li> <li>Закрыти</li> <li>Закрыти</li> <li>Закрыти</li> <li>Закрыти</li> <li>Документы</li> </ul> | История Адрес Должностные ( | ъбязанности                 |                 |                 |                                            |                      |                                         |                                |                                  |                 |               |   |
|----------------------------------------------------------------------------------------------------|-----------------------------|-----------------------------|-----------------|-----------------|--------------------------------------------|----------------------|-----------------------------------------|--------------------------------|----------------------------------|-----------------|---------------|---|
| Фамилия                                                                                                    | Имя                         | Отчество                    | Без отчества    | Дата рождения   |                                            |                      |                                         |                                |                                  |                 |               |   |
| Иванова                                                                                                    | Тест                        | Тест                        |                 | 01.01.2000      | t.                                         |                      |                                         |                                |                                  |                 |               |   |
| Пол<br>                                                                                                    | <b>снилс</b>                | <b>Телефон</b><br>Телефон   | Электронная поч | <b>та</b><br>om |                                            |                      |                                         |                                |                                  |                 |               |   |
| Гражданство                                                                                                    | Второе гражданство          | Место рождения              |                 |                 | ← Сотрудники                               | И                    |                                         |                                |                                  |                 |               |   |
| Организация<br>Тестовая школа БД ~                                                                                                    | ]                           |                             |                 |                 | Сохранить<br>Общая информация Д<br>Фамилия | Отменить<br>окументы | Есть насохранен<br>История Адрес<br>Имя | ые изменения<br>Должностные об | язанности<br>Отчество            | Без отчества    | Дата рождения |   |
|                                                                                                    |                             |                             |                 |                 | Иванова                                    | ×                    | Тест                                    | ×                              | Тест                             | ×               | 01.01.2000    | × |
|                                                                                                    |                             |                             |                 |                 | Пол                                        |                      | снилс                                   |                                | Телефон                          | Электронная поч | па            |   |
|                                                                                                    |                             |                             |                 |                 |                                            | ~                    | СНИЛС                                   |                                | Телефон                          | test@mail.ru    | ×             |   |
|                                                                                                    |                             |                             |                 |                 | Гражданство                                | ~                    | Второе гражданство                      | ~                              | Место рождения<br>Место рождения |                 |               |   |
|                                                                                                    |                             |                             |                 |                 | Организация<br>Тестовая школа БД           | ~                    |                                         |                                |                                  |                 |               |   |
| мент создан в электронной                                                                                                    | форме. № 26-36-вн-1720 от 2 | 4.10.2024. Исполнитель: Гол | убцов А.В.      | l               |                                            |                      |                                         |                                |                                  |                 |               |   |

### Обратите внимание!

Поскольку личности для сотрудников в Контингенте создаются администратором вручную, некорректное внесение данных и дальнейшее их редактирование может приводить к появлению дублирующих личностей.

Типовые ситуации, которые приводят к появлению дублирующих личностей:

• сложные фамилии с дефисом, иностранные фамилии, где используются дефисы, пробелы, транскрипция;

- буквы-заменители, например И и Й, Е и Ё и т.д.;
- написание фамилий и т.п. с ошибками;
- отсутствие дополнительных данных для идентификации личности, например, даты рождения;

• обезличенное написание данных, например, «Ааааа» вместо фамилии, или указание только инициалов в имени и отчестве.

3. После внесения и корректировки данных сотрудник должен осуществить вход на следующий день после 14.00 (кроме выходных и праздничных дней).

На странице входа сотрудник нажимает кнопку «Вход через ЕСИА».

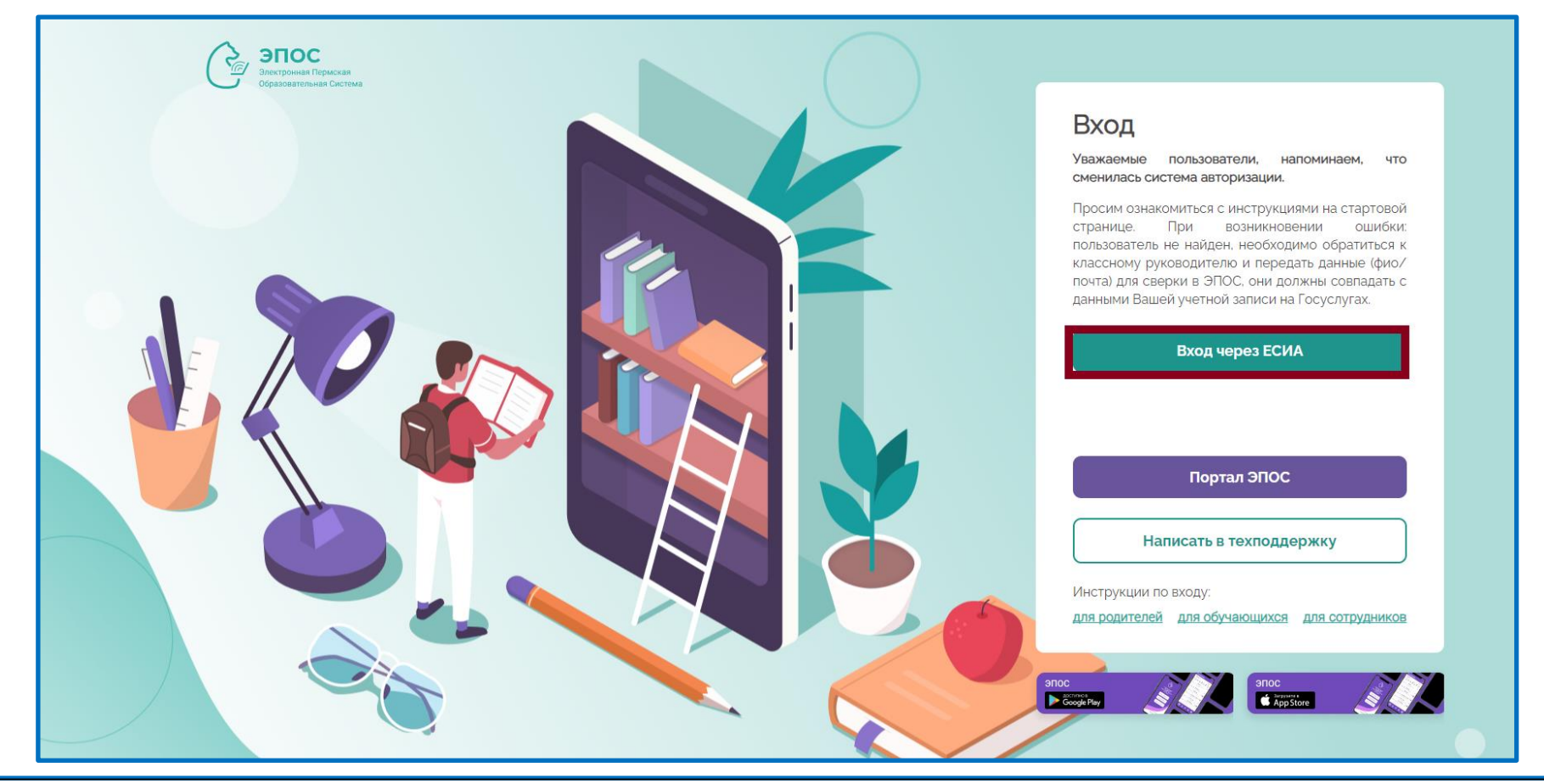

На открывшейся странице сотрудник вводит логин (телефон/ Email/ СНИЛС) и пароль, по которым он входит на портал Госуслуг, после чего нажимает кнопку «Войти». В случае, если верно введён логин и пароль, сотруднику откроется страница с доступными подсистемами ЭПОС.

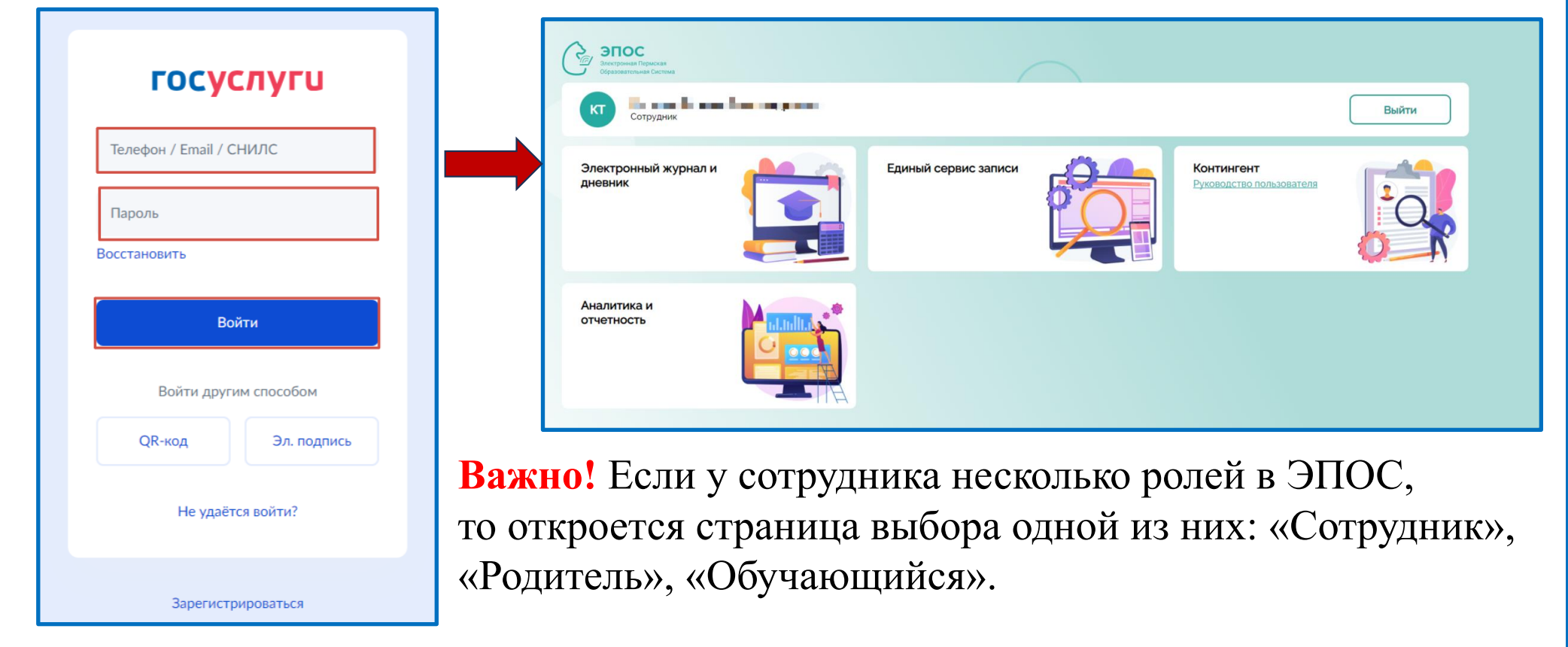

## Обратите внимание!

Если встречаются перечисленные ниже проблемы, просим следовать рекомендациям:

Проблема 1. В подсистеме «Контингент» не вносится адрес электронной почты или СНИЛС (возникает ошибка «Адрес электронной почты уже используется», «СНИЛС уже используется. Введите корректное значение СНИЛС»).

Рекомендации по решению проблемы:

- Проверить наличие этого адреса почты или номера СНИЛС у другого пользователя, внеся данное (почту или СНИЛС) в строку поиска в табличной форме справочника(ов).
- Если такой адрес почты или номер СНИЛС обнаружены внутри организации, то администратор «Контингента» редактирует некорректно внесённую информацию.
- Если не обнаружено такого адреса почты или номера СНИЛС в организации, то администратор «Контингента» ОО может обратиться к муниципальному администратору «Контингента» для проверки и редактирования данных на уровне МО. Если ни в ОО, ни в МО дублирующиеся данные адреса почты или номера СНИЛС не обнаружены, то создаётся заявка в техподдержку на объединение дублей. Для корректного формирования заявки просим ознакомиться с памяткой по работе с дублями в подсистеме ЭПОС.Контингент <u>https://clck.ru/3E7jJL</u>

# Проблема 2. Сотрудник на следующий день после 14ч не может осуществить вход в ЭПОС.

Появляется информационное сообщение:

#### Обратите внимание!

Сообщение появляется, когда учётная запись на Госуслугах не подтверждена.

Важно! Необходимо проверить подтверждение учётной записи на Госуслугах.

Когда запись подтверждена, то на странице с этой ошибкой дополнительно отображаются данные пользователя. Воспольуйтесь рекомендациями

(см.слайд 9).

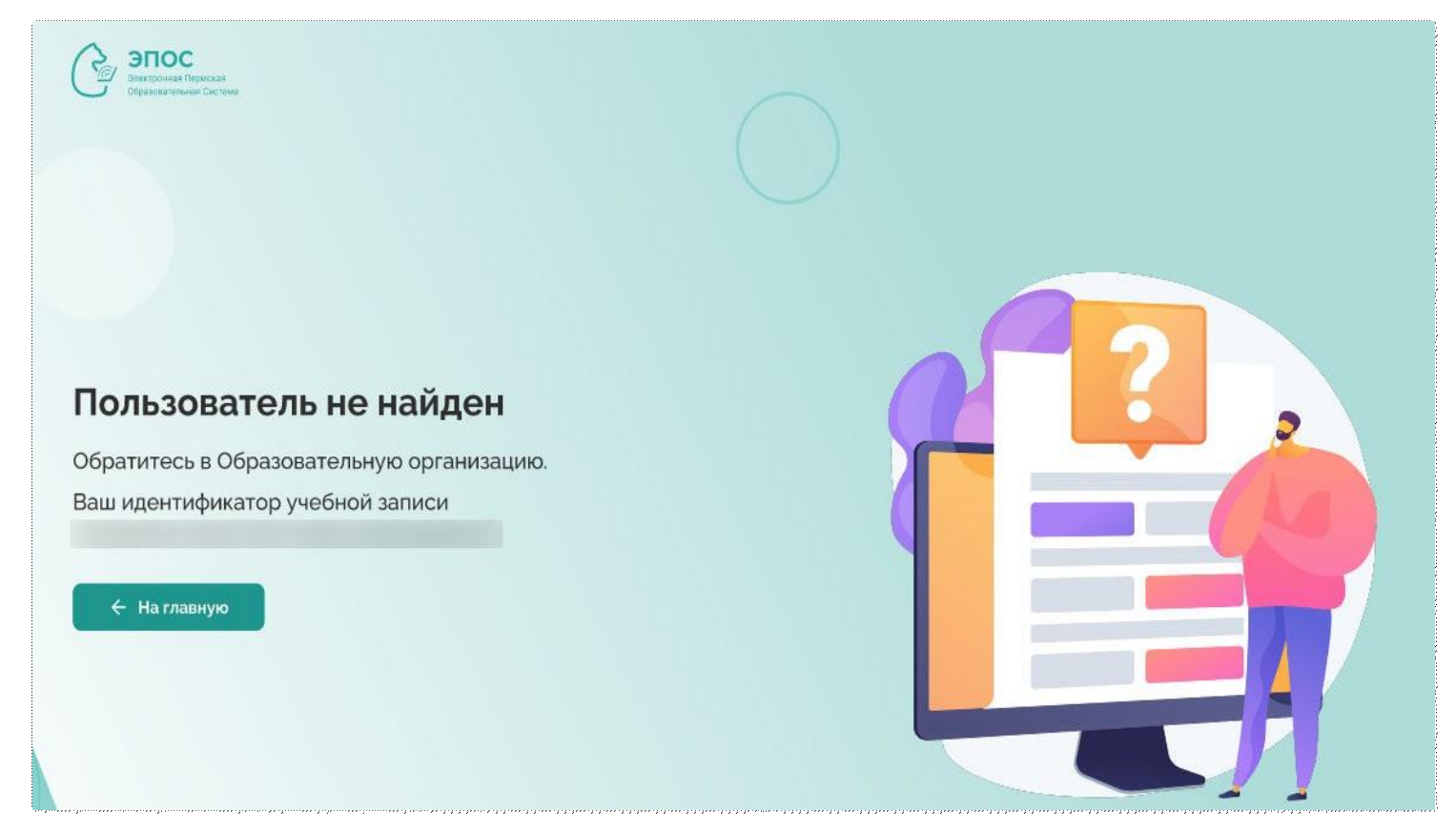

Рекомендации по решению проблемы:

Шаг 1. Сотрудник обращается к Администратору подсистемы «Контингент» в образовательной организации.

Шаг 2. Администратор подсистемы «Контингент» проверяет наличие и корректность данных пользователя в подсистеме «Контингент»:

- ФИО (побуквенная сверка по учетной записи в Госуслугах);
- дата рождения (ДД.ММ.ГГГГ);
- почта, с которой регистрировались на Госуслугах;
- СНИЛС в формате 11 цифр (внесение необязательно, но желательно).

Шаг 3. При наличии расхождений вносятся необходимые изменения вданные пользователя.

Шаг 4. Актуализация данных проводится командой сопровождения Системы на следующий деньв период с 9:00 до 14:00 (в сб, вс и праздничные дни актуализация данных не проводится).

- Успешность входа нужно проверить после 14:00.
- При неуспешном входе оформляется заявка в ТП.

Проблема 3. Сотрудник на следующий день после 14ч не может осуществить вход в ЭПОС.

Появляется информационное сообщение:

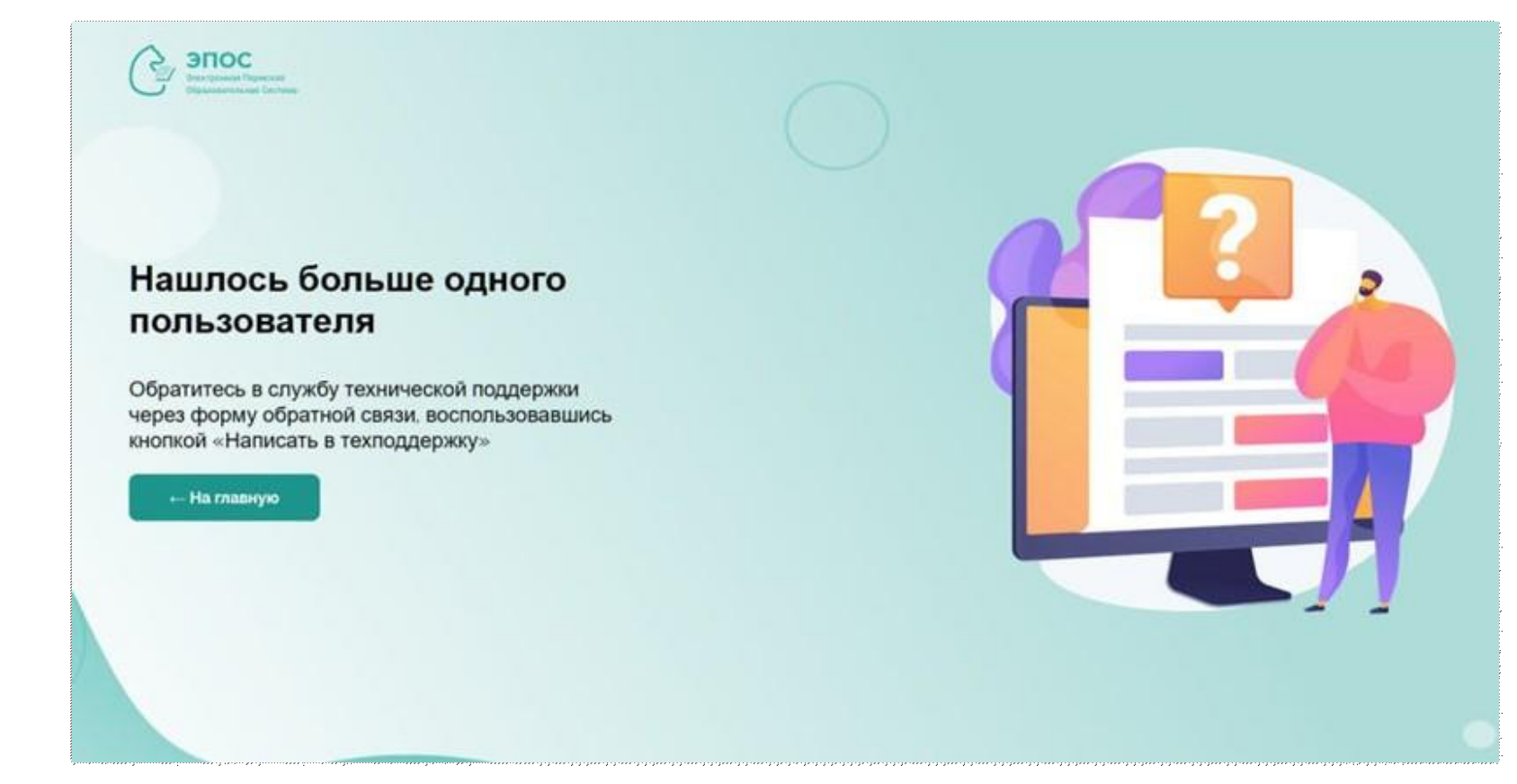

## Рекомендации по решению проблемы:

Шаг 1. Пользователь обращается в образовательную организацию к администратору подсистемы «Контингент» и предоставляет следующие данные для сверки:

- ФИО (побуквенная сверка по учетной записи в Госуслугах);
- дата рождения (ДД.ММ.ГГГГ);
- почта, с которой регистрировались на Госуслугах;
- СНИЛС в формате 11 цифр (внесение необязательно, но желательно).

Шаг 2. Администратор подсистемы «Контингент» проверяет:

- корректность указанных личных данных пользователя, при необходимости вносит изменения;
- наличие дублей пользователя.
- При наличии дублей создается заявка в техническую поддержку на объединение личностей. После объединения пользователь может проверить успешность входа в систему.
- Если дубли не найдены в рамках одной образовательной организации, то при создании заявки в ТП указывается, что дубли не были найдены.

#### Заявка в техническую поддержку должна содержать:

- ФИО сотрудника;
- территория и наименование организации;
- почта, с которой регистрировался сотрудник на Госуслугах;

Написать в техподдержку

- описание проблемы входа;
- скриншот или видео, подтверждающее ошибку.

Отправить заявку в техническую поддержку можно через форму обратной связи или

по единому электронному адресу

support-epos@permkrai.ru

| Тип обращения * | Выбрать 👻                                                                                                    |
|-----------------|----------------------------------------------------------------------------------------------------|
| Описание *      | Опишите возникшую ситуацию максимально<br>подробно: укажите дату и время возникновения<br>ошибки, опишите точную последовательность<br>действий, укажите текст ошибки (при наличии) |
|                 | Ваши контакты                                                                                                    |
| ФИО *           |                                                                                                    |
| Email *         | And in the second second second second second second second second second second second second second second se                                                                     |
| Школа *         | Q Название                                                                                                    |
|                 | Прикрепить файл<br>- имя файла не может содержать более 200 символов                                                                                                    |
|                 | 22 222221011/2                                                                                                    |